## Troubleshooting for Error Messages We don't have the permission to publish your Google Business post. Please check your authorization.

To resolve this notification when posting on your Google Business account, we suggest checking out the following tutorials that provide solutions for various possible reasons for this notification:

1) Please reauthorize your Google Business account in your "Networks" section of Blog2Social.

Solution: Your authorization has expired. Please reconnect your account in the Blog2Social network settings.

2) Is it possible that your locations are not verified in your Google Business account? Connecting Google My Business - Things to check

3) Does your image meet the requirements of Google?
Please make sure that your image is in "jpg" or "png" format and at least 800x600 pixels.

What is the best image size for my social media posts?

Unique solution ID: #1210 Author: n/a Last update: 2023-08-28 01:54